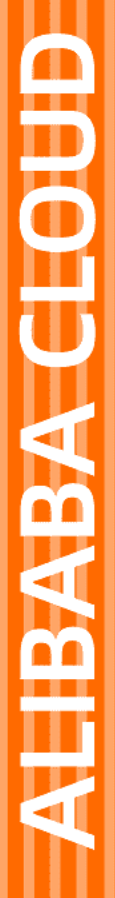

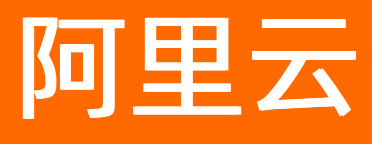

# Serverless 工作流 管理流程

文档版本: 20220513

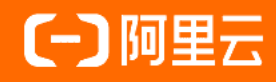

### 法律声明

阿里云提醒您在阅读或使用本文档之前仔细阅读、充分理解本法律声明各条款的内容。 如果您阅读或使用本文档,您的阅读或使用行为将被视为对本声明全部内容的认可。

- 您应当通过阿里云网站或阿里云提供的其他授权通道下载、获取本文档,且仅能用 于自身的合法合规的业务活动。本文档的内容视为阿里云的保密信息,您应当严格 遵守保密义务;未经阿里云事先书面同意,您不得向任何第三方披露本手册内容或 提供给任何第三方使用。
- 未经阿里云事先书面许可,任何单位、公司或个人不得擅自摘抄、翻译、复制本文 档内容的部分或全部,不得以任何方式或途径进行传播和宣传。
- 由于产品版本升级、调整或其他原因,本文档内容有可能变更。阿里云保留在没有 任何通知或者提示下对本文档的内容进行修改的权利,并在阿里云授权通道中不时 发布更新后的用户文档。您应当实时关注用户文档的版本变更并通过阿里云授权渠 道下载、获取最新版的用户文档。
- 4. 本文档仅作为用户使用阿里云产品及服务的参考性指引,阿里云以产品及服务的"现状"、"有缺陷"和"当前功能"的状态提供本文档。阿里云在现有技术的基础上尽最大努力提供相应的介绍及操作指引,但阿里云在此明确声明对本文档内容的准确性、完整性、适用性、可靠性等不作任何明示或暗示的保证。任何单位、公司或个人因为下载、使用或信赖本文档而发生任何差错或经济损失的,阿里云不承担任何法律责任。在任何情况下,阿里云均不对任何间接性、后果性、惩戒性、偶然性、特殊性或刑罚性的损害,包括用户使用或信赖本文档而遭受的利润损失,承担责任(即使阿里云已被告知该等损失的可能性)。
- 5. 阿里云网站上所有内容,包括但不限于著作、产品、图片、档案、资讯、资料、网站架构、网站画面的安排、网页设计,均由阿里云和/或其关联公司依法拥有其知识产权,包括但不限于商标权、专利权、著作权、商业秘密等。非经阿里云和/或其关联公司书面同意,任何人不得擅自使用、修改、复制、公开传播、改变、散布、发行或公开发表阿里云网站、产品程序或内容。此外,未经阿里云事先书面同意,任何人不得为了任何营销、广告、促销或其他目的使用、公布或复制阿里云的名称(包括但不限于单独为或以组合形式包含"阿里云"、"Aliyun"、"万网"等阿里云和/或其关联公司品牌,上述品牌的附属标志及图案或任何类似公司名称、商号、商标、产品或服务名称、域名、图案标示、标志、标识或通过特定描述使第三方能够识别阿里云和/或其关联公司)。
- 6. 如若发现本文档存在任何错误,请与阿里云取得直接联系。

## 通用约定

| 格式          | 说明                                     | 样例                                        |
|-------------|----------------------------------------|-------------------------------------------|
| ⚠ 危险        | 该类警示信息将导致系统重大变更甚至故<br>障,或者导致人身伤害等结果。   | ⚠ 危险 重置操作将丢失用户配置数据。                       |
| ▲ 警告        | 该类警示信息可能会导致系统重大变更甚<br>至故障,或者导致人身伤害等结果。 | <ul> <li></li></ul>                       |
| 〔) 注意       | 用于警示信息、补充说明等,是用户必须<br>了解的内容。           | 大意<br>权重设置为0,该服务器不会再接受新<br>请求。            |
| ? 说明        | 用于补充说明、最佳实践、窍门等,不是<br>用户必须了解的内容。       | ⑦ 说明<br>您也可以通过按Ctrl+A选中全部文件。              |
| >           | 多级菜单递进。                                | 单击设置>网络>设置网络类型。                           |
| 粗体          | 表示按键、菜单、页面名称等UI元素。                     | 在 <b>结果确认</b> 页面,单击 <b>确定</b> 。           |
| Courier字体   | 命令或代码。                                 | 执行 cd /d C:/window 命令,进入<br>Windows系统文件夹。 |
| 斜体          | 表示参数、变量。                               | bae log listinstanceid                    |
| [] 或者 [alb] | 表示可选项,至多选择一个。                          | ipconfig [-all -t]                        |
| {} 或者 {a b} | 表示必选项,至多选择一个。                          | switch {act ive st and}                   |

## 目录

| 1.流程简介        | 05 |
|---------------|----|
| 2.创建流程        | 06 |
| 3.查看流程        | 10 |
| 4.删除流程        | 12 |
| 5.修改流程        | 13 |
| 6.RAM用户使用权限说明 | 15 |
| 7.执行角色        | 18 |

## 1.流程简介

本文介绍关于流程(Flow)的基本知识,包括流程的基本概念和流程属性两部分。

#### 基本概念

流程(Flow)定义了业务逻辑描述以及执行流程所需要的通用信息,例如一个订单管理流程可能包含创建订 单、处理支付、预留库存和通知用户等。在创建流程后,您可以多次执行流程。通常每次执行 (Execution)有不同的输入。例如用户每次下单会执行一次订单管理流程,执行的输入是订单信息。

#### 流程属性

在创建流程时,您需要指定下述信息:

- Name: 流程的名称。在同一地域内唯一,并符合如下约束:
  - 由英文字符(a~z)或(A~Z),数字(0~9),下划线(\_)和短划线(-)组成。
  - 首字母必须为英文字母(a~z)、(A~Z)或下划线(\_)。
  - 大小写敏感。
  - 长度为1~128字符。
- Description: 流程的描述。长度为1~128字符。
- Type: 目前支持FDL。
- Definition: 流程定义。具体信息,请参见流程定义语言。
- (可选) RoleArn:角色。授予Serverless工作流执行任务所需权限,如果任务中需要访问函数计算服务,则Serverless工作流会扮演该角色(AssumeRole)以调用函数。创建角色的详细步骤,请参见流程角色介绍。

除流程的名称(Name)外,其他属性在创建后均可修改。

## 2.创建流程

本文介绍如何通过控制台和命令行工具创建Pass流程。

#### 使用控制台创建流程

本文以使用代码段创作为例。

- 1.
- 2. 在顶部菜单栏,选择地域。
- 3. 在流程页面,单击创建流程。
- 4. 在创建流程页面,单击使用代码段创作,填写相关信息。

| ← 创建流程                                                |                                 |                           |  |  |  |
|-------------------------------------------------------|---------------------------------|---------------------------|--|--|--|
| 1                                                     |                                 | 2                         |  |  |  |
| 流程定义                                                  |                                 | 配置设置                      |  |  |  |
| 使用代码段创作<br>使用流程定义语言 FDL 创建工作流                         | Hello World<br>Hello World 基本示例 | <b>示例项目</b><br>使用示例项目快速入门 |  |  |  |
| 基本信息                                                  |                                 |                           |  |  |  |
| * 流程名称                                                |                                 |                           |  |  |  |
| 1. 只能包含字母、数字、下划线和中划线 2. 不能以数字、中划线开头 3. 长度限制在 1-128 之间 |                                 |                           |  |  |  |
| 流程备注 (可选)                                             |                                 |                           |  |  |  |
|                                                       |                                 |                           |  |  |  |

- ⑦ 说明 Hello World 及示例项目方式在创建流程时不支持修改流程定义。
- 流程名称:自定义填写流程的名称。长度在1~128字符之间,只能包含字母、数字、下划线(\_)及
   短划线(-),且不能以短划线(-)开头。
- (可选)流程备注:按需填写流程备注。
- 流程定义:通过可视化流程辅助您编写流程定义。

您需要将流程定义的YAML内容修改为以下内容。

| versi | on: v      | 1     |
|-------|------------|-------|
| type: | flow       |       |
| steps | s <b>:</b> |       |
| -     | type:      | pass  |
|       | name:      | pass1 |

参数说明如下。

| 参数      | 描述                 |  |  |
|---------|--------------------|--|--|
| version | 流程的版本,目前版本仅支持 v1 。 |  |  |

| 参数    | 描述                                                        |
|-------|-----------------------------------------------------------|
| type  | 表示流程类型,默认参数: flow 。                                       |
| steps | 定义了流程的步骤。                                                 |
| type  | pass 表示传递步骤。更多信息,请参见 <mark>基本介</mark><br><mark>绍</mark> 。 |
| name  | 步骤的名称,可自定义步骤名称。                                           |

#### 5. 单击下一步。

#### 6. 配置流程角色。

⑦ 说明 当您的流程需要调用其他云服务例如函数计算,您可以通过配置流程角色快速授权
 Serverless工作流调用函数计算的权限,由于本示例流程没有访问其他云服务,您可以不填写流程
 角色。更多信息,请参见执行角色。

- 如果您已成功创建RAM角色,您可以直接选择**现有的RAM角色**。
- 如果您初次使用Serverless工作流,您可以通过以下步骤创建RAM角色。
  - a. 在配置流程角色区域,单击为我创建RAM角色,设置角色名称。
  - b. 在系统权限下拉框中,选择AliyunFCInvocationAccess,然后单击创建角色。

| 流程 / 创建流程                                     |                                         |           |
|-----------------------------------------------|-----------------------------------------|-----------|
| ← 创建流程                                        |                                         |           |
|                                               |                                         | 2<br>配置设置 |
| 配置流程角色                                        |                                         |           |
| 选择现有的 RAM 角色<br>填写已有的 RAM 角色                  | 为我创建 RAM 角色<br>基于您的流程定义创建 RAM 角色        |           |
| 角色么称                                          |                                         | ]         |
| fnf-12345                                     |                                         |           |
| 系统权限                                          |                                         |           |
| AliyunFCInvocationAccess X                    |                                         |           |
| 创建角色                                          |                                         |           |
| ● 如果您的流程需要调用其他云服务(如 FC 函数),点击"创建角色"可以快速授权 Sen | verless 工作流调用 FC 函数,更细粒度的权限控制请参考 执行角色文档 |           |
|                                               |                                         |           |
| 创建场程 上一步                                      |                                         |           |

#### c. 在角色快捷创建页面, 单击同意授权。

| Al RAN | 色快捷创建<br>1 角色不同于传统的教科- | 书式角色(其含义是指一组权限集)。如果您需要使用教科书式角色的功能,请参考 RAM 权限策略(Policy)。                                       |
|--------|------------------------|-----------------------------------------------------------------------------------------------|
| 角色信息   | 选择角色                   | 创建新角色                                                                                         |
|        | 角色名称<br>角色描述           | fnf-12345<br>RAM role that allows FnF to access user resources according to permission policy |
| 权限信息   |                        |                                                                                               |
|        | 系统模版                   | AliyunFCInvocationAccess                                                                      |
|        |                        |                                                                                               |
|        |                        |                                                                                               |
|        |                        |                                                                                               |
|        |                        |                                                                                               |
| 同意授权取消 |                        |                                                                                               |

7. 在**创建流程**页面,单击**创建流程**。 成功创建该流程后,页面显示如下。

| ←流程 der       | no     |              |      |      |                        | 编辑 | 监控报警 | 分享 | 删除 |
|---------------|--------|--------------|------|------|------------------------|----|------|----|----|
| 基本信息          |        |              |      |      |                        |    |      |    |    |
| 流程名称: demo    |        |              |      | 流程备注 | :                      |    |      |    |    |
| 流程角色: acs:ran | m:     | i dhe bhf ea | 1000 | 创建时间 | : 2020年11月17日 10:34:29 |    |      |    |    |
| 执行            | 定义     | 定            | 时调度  |      |                        |    |      |    |    |
| 开始执行 请        | 选择状态 💙 | 请输入执行名称      |      | Q    |                        |    |      |    | G  |
| 执行名称          |        | 状态           | 创建时间 | 结束时间 | 司 执行                   | 时间 | 搏    | 制作 |    |
|               |        |              |      | 没有数据 |                        |    |      |    |    |

### 使用命令行工具创建流程

在使用前您需要安装和配置阿里云命令行工具CLI。更多信息,请参见安装指南和配置指南。

#### # 使用帮助

aliyun fnf CreateFlow help

#### 预期输出:

| <b>阿里云</b> CLI <b>命令行工具</b> 3.0.57 |                       |          |
|------------------------------------|-----------------------|----------|
| Product: fnf (FunctionFlow)        |                       |          |
| Link: https://xxxxx.Creat          | teFlow.h <sup>.</sup> | tml      |
| Parameters:                        |                       |          |
| Definition                         | String                | Required |
| Description                        | String                | Required |
| Name                               | String                | Required |
| Type                               | String                | Required |
| ExternalStorageLocation            | String                | Optional |
| RequestId                          | String                | Optional |
| RoleArn                            | String                | Optional |

#### 您可以使用CreateFlow命令创建一个流程。

1. 准备工作。为叙述方便,您可以将下面的流程定义存放在当前路径下的一个文件中。

```
version: v1
type: flow
steps:
    - type: pass
    name: pass1
```

#### 2. 创建流程。

↓ 注意 您需要将下面的 RoleArn 替换成您的流程角色。关于流程角色的详细信息,请参见流程角色介绍。

aliyun fnf CreateFlow --Description "demo" --Type FDL --RoleArn acs:ram::xxx:xxx --Name
cli\_guide\_1 --Definition "\$(<./flow.yaml)"</pre>

```
# 命令执行结果
{
    "Name": "cli_guide_1",
    "Description": "demo",
    "Definition": "version: vlbetal\ntype: flow\nsteps:\n - type: pass\n name: pass
1",
    "Id": "78c68342-d63b-4cb5-9207-4e44eeb7e632",
    "Type": "FDL",
    "RoleArn": "acs:ram::xxx:xxx",
    "CreatedTime": "2019-05-13T05:59:51.762Z",
    "LastModifiedTime": "2019-05-13T05:59:51.762Z",
    "RequestId": "xxxx"
}
```

## 3.查看流程

本文介绍如何通过控制台和命令行工具查看流程。

#### 使用控制台查看流程

- 1. 登录Serverless工作流控制台。
- 2. 在流程页面,查看所有流程。

| 流程                                                     |                     |                     |         |
|--------------------------------------------------------|---------------------|---------------------|---------|
| 流程                                                     |                     |                     |         |
| 後期の理 詳細入流程名称 Q                                         |                     |                     | c       |
| 流程名称                                                   | 创建时间                | 修改时间                | 操作      |
| console_guide_1                                        | 2020年8月14日 17:47:31 | 2020年8月14日 19:11:35 | 编辑 删除   |
| console_guide_2                                        | 2020年8月14日 19:19:33 | 2020年8月14日 19:19:48 | 編輯 删除   |
| console_guide_3                                        | 2020年8月14日 19:40:09 | 2020年8月14日 19:42:43 | 编辑 删除   |
| fnf-sample-12ba66-tripOrderProcessingFlow-B6CE2E2C8635 | 2020年9月17日 14:11:55 | 2020年9月17日 14:11:55 | 编辑   删除 |
| fnf-sample-605cc5-tripOrderProcessingFlow-C98180542368 | 2020年9月9日 09:29:49  | 2020年9月9日 09:29:49  | 编辑 删除   |
|                                                        |                     |                     |         |

#### 3. 单击流程名称,查看流程详细信息。

| 流程 / console_guide_1  |    |      |                               |                       |
|-----------------------|----|------|-------------------------------|-----------------------|
| ←流程 console_guide_1   |    |      |                               | 编辑  删除                |
| ┃ 基本信息                |    |      |                               |                       |
| 流程名称: console_guide_1 |    |      | 流程备注: simple fnf console demo |                       |
| 流程角色:                 |    |      | 创建时间: 2019年6月26日 13:57:04     |                       |
| 执行 定义                 |    |      |                               |                       |
| 启动执行 请输入执行名称          | Q  |      |                               | C                     |
| 执行名称                  | 状态 | 创建时间 | 结束时间                          | 操作                    |
| <                     |    |      | 没有数据                          |                       |
|                       |    |      | 每页显示 10                       | 20   50 〈 上一页 】 下一页 〉 |

### 使用命令行工具查看流程

• 您可以执行以下命令查看一个流程。

aliyun fnf DescribeFlow --Name cli\_guide\_1

#### # 命令执行结果

```
{
    "Name": "cli_guide_1",
    "Description": "demo",
    "Definition": "version: vl\ntype: flow\nsteps:\n - type: pass\n name: passl",
    "Id": "78c68342-d63b-4cb5-9207-4e44eeb7e632",
    "Type": "FDL",
    "RoleArn": "acs:ram::xxx:xxx",
    "CreatedTime": "2019-05-13T05:59:51.762Z",
    "LastModifiedTime": "2019-05-13T05:59:51.762Z",
    "RequestId": "xxxx"
}
```

• 您也可以执行以下命令查看多个流程。

```
aliyun fnf ListFlows --Limit 1
```

#### 预期输出:

```
# 命令执行结果
{
   "Flows": [
       {
           "Name": "cli guide 1",
           "Description": "demo",
           "Definition": "version: v1\ntype: flow\nname: test\nsteps:\n - type: pass\n
name: pass1",
           "Id": "78c68342-d63b-4cb5-9207-4e44eeb7e632",
           "Type": "FDL",
           "RoleArn": "acs:ram::xxx:xxx",
            "CreatedTime": "2019-05-13T05:59:51.762Z",
           "LastModifiedTime": "2019-05-13T05:59:51.762Z"
       }
   ],
   "NextToken": "cli guide 2",
   "RequestId": "232ee8b3-d19e-e68c-c928-31540f8a4dff"
}
```

⑦ 说明 Limit:参数指定了所要获取的流程数量。如果还有其它数据,返回结果会包含 NextToke
 n ,在下次查询中,可以使用--NextToken参数指定查询起始位置。

## 4.删除流程

本文介绍通过控制台和命令行工具删除流程的操作步骤。

#### 背景信息

删除流程是一个异步操作,API调用成功后您将收到成功的返回。删除流程后,所有的历史执行信息将无法 再查询,处于执行中的每个执行将会完成最近的一个步骤后停止。您可以重新创建同名流程(新流程ID和原 流程ID不同),新流程不会受到原流程的影响。

#### 使用控制台删除流程

- 1. 登录Serverless工作流控制台。
- 2. 删除流程。
  - 在**流程**页面,删除流程。

| 流程                                                     |                     |                     |       |
|--------------------------------------------------------|---------------------|---------------------|-------|
| 台湾建筑理<br>清恤入流程名称 Q                                     |                     |                     | C     |
| 流程名称                                                   | 创建时间                | 修改时间                | 操作    |
| console_guide_1                                        | 2020年8月14日 17:47:31 | 2020年8月14日 19:11:35 | 编辑册除  |
| console_guide_2                                        | 2020年8月14日 19:19:33 | 2020年8月14日 19:19:48 | 编辑 删除 |
| console_guide_3                                        | 2020年8月14日 19:40:09 | 2020年8月14日 19:42:43 | 编辑 删除 |
| fnf-sample-12ba66-tripOrderProcessingFlow-86CE2E2C8635 | 2020年9月17日 14:11:55 | 2020年9月17日 14:11:55 | 编辑 删除 |
| fnf-sample-605cc5-tripOrderProcessingFlow-C98180542368 | 2020年9月9日 09:29:49  | 2020年9月9日 09:29:49  | 编辑 删除 |

○ 您也可以单击目标流程后, 在**流程**页面单击删除按钮删除流程。

| 滴程 / console_guide_1                            |                         |                          |                     |         | -    |    |
|-------------------------------------------------|-------------------------|--------------------------|---------------------|---------|------|----|
| ←流程 console_guide_1                             |                         |                          |                     | 编辑      | ₽ 分享 | 删除 |
| 基本信息                                            |                         |                          |                     |         |      |    |
| 加程告税: console_guide_1 加程备性: simple_console_demo |                         |                          |                     |         |      |    |
| 流程角色:                                           |                         | 创建时间: 2020年8月14日 17:47:3 | n                   |         |      |    |
|                                                 |                         |                          |                     |         |      |    |
| 执行 定义 定时调度                                      |                         |                          |                     |         |      |    |
| 开始执行 请选择状态 Y 请输入执行名称 Q                          |                         |                          |                     |         |      | G  |
| 执行盔称                                            | 状态                      | 创建时间                     | 结束时间                | 执行时间    | 操作   |    |
| 6ceee4c9-b63c-7ef3-8b79-b6b8a5d2c5b2            | <ul> <li>E成功</li> </ul> | 2020年8月14日 19:43:38      | 2020年8月14日 19:43:38 | 0.050 s |      |    |

### 使用命令行工具删除流程

您可以执行以下命令删除一个已存在流程。

```
aliyun fnf DeleteFlow --Name cli_guide_1
```

### 5.修改流程

本文介绍如何通过控制台和命令行工具修改流程。

#### 背景信息

如果您在修改流程后执行流程,新的执行将会根据新的流程信息执行。修改后的流程定义不会影响已经完成的执行和正在进行的执行。

#### 使用控制台修改流程

- 1. 登录Serverless 工作流控制台。
- 2. 在流程页面,选择要修改的流程。
- 3. 在**流程详情**页面,单击编辑修改流程。

| 調理 / console_guide_1                                   |               |
|--------------------------------------------------------|---------------|
| ← 流程 console_guide_1                                   | 编辑 监控报警 分享 删除 |
| 基本倫息                                                   |               |
| 流程名称 console_guide_1 流程备注 simple_console_demo          |               |
| 流程角色: 创建时间: 2020年8月14日 17:47:31                        |               |
|                                                        |               |
| 执行 迎义 炮时调度                                             |               |
| 开始执行         责选择状态         Y         语输入执行名称         Q | G             |

4. 在编辑流程页面,修改流程定义、流程角色和流程描述。

| ime / 編載me / console.guide_1<br>← 编辑流程       |     |                            |             |
|----------------------------------------------|-----|----------------------------|-------------|
| 流程定义                                         |     |                            | >           |
| 1<br>2 version: vibetal<br>3 type: flow<br>4 | ¥r. | Sun<br>pas1<br>pas2<br>End | ج<br>+<br>- |
| version: v1                                  |     |                            |             |
| type: flow                                   |     |                            |             |
| steps:                                       |     |                            |             |
| - type: pass                                 |     |                            |             |
| name: pass1                                  |     |                            |             |
| - type: pass                                 |     |                            |             |
| name: pass2                                  |     |                            |             |
|                                              |     |                            |             |

5. 单击保存。

### 使用命令行工具修改流程

1. 首先修改本地流程定义如下。修改后的流程包含了两个步骤。

```
version: v1
type: flow
steps:
    - type: pass
    name: pass1
    - type: pass
    name: pass2
```

2. 您可以执行以下命令更新一个流程。

```
aliyun fnf UpdateFlow --Description "update demo" --Type FDL --RoleArn acs:ram::xxx:xxx
--Name cli_guide_1 --Definition "$(<./flow.yaml)"</pre>
```

```
# 命令执行结果
{
    "Name": "cli_guide_1",
    "Description": "update demo",
    "Definition": "version: v1\ntype: flow\nsteps:\n - type: pass\n name: pass1\
n - type: pass\n name: pass2",
    "Id": "78c68342-d63b-4cb5-9207-4e44eeb7e632",
    "Type": "FDL",
    "RoleArn": "acs:ram::xxx:xxx",
    "CreatedTime": "2019-05-13T05:59:51.762Z",
    "LastModifiedTime": "2019-05-13T05:59:51.762Z",
    "RequestId": "xxxx"
}
```

### 6.RAM用户使用权限说明

本文介绍如何通过阿里云子账号(RAM User)使用Serverless工作流需要的权限和配置用户权限策略的详细 步骤。

### 背景信息

如果您是通过主账号用户名密码登录控制台,或是使用有AdministratorAccess的RAM User访问服务则可跳 过本文,直接访问服务即可。如果您使用的RAM用户权限有限,请参见下文的步骤配置用户权限策略。

#### 操作步骤

1. 在RAM控制台策略管理,单击新建授权策略,使用下文的JSON作为策略内容,创建名为FnFRAMUserPolicy的授权策略。

```
{
 "Version": "1",
 "Statement": [
   {
     "Effect": "Allow",
     "Action": "ram:PassRole",
     "Resource": "*"
   },
   {
     "Action": "fc:*",
     "Resource": "*",
     "Effect": "Allow"
   },
   {
     "Action": "fnf:*",
     "Resource": "*",
     "Effect": "Allow"
   },
    {
     "Action": "oss:*",
     "Resource": "acs:oss:*:*:fun-gen-*",
     "Effect": "Allow"
   },
    {
     "Action": "ros:*",
     "Resource": "*",
     "Effect": "Allow"
   },
   {
     "Effect": "Allow",
     "Action": "ram:CreateRole",
     "Resource": "*"
   },
    {
     "Effect": "Allow",
     "Action": "ram:GetPolicy",
     "Resource": "*"
   },
    {
```

```
"Effect": "Allow",
  "Action": "ram:CreatePolicy",
  "Resource": "acs:ram:*:*:policy/*"
},
{
 "Effect": "Allow",
  "Action": "ram:DeletePolicy",
  "Resource": [
    "acs:ram:*:*:policy/fnf-sample*"
 ]
},
{
  "Effect": "Allow",
  "Action": "ram:AttachPolicyToRole",
  "Resource": [
    "acs:ram:*:*:role/fnf-sample*",
    "acs:ram:*:*:role/fnf-execution-default-role*",
    "acs:ram:*:*:policy/fnf-sample*",
    "acs:ram:*:system:policy/AliyunECSNetworkInterfaceManagementAccess",
    "acs:ram:*:system:policy/AliyunFCInvocationAccess",
    "acs:ram:*:system:policy/AliyunFnFFullAccess",
    "acs:ram:*:system:policy/AliyunMNSFullAccess"
 ]
},
{
 "Effect": "Allow",
 "Action": "ram:DetachPolicyFromRole",
  "Resource": [
    "acs:ram:*:*:role/fnf-sample*",
    "acs:ram:*:*:role/fnf-execution-default-role*",
    "acs:ram:*:*:policy/fnf-sample*",
    "acs:ram:*:system:policy/AliyunECSNetworkInterfaceManagementAccess",
    "acs:ram:*:system:policy/AliyunFCInvocationAccess",
    "acs:ram:*:system:policy/AliyunFnFFullAccess",
    "acs:ram:*:system:policy/AliyunMNSFullAccess"
 ]
},
{
 "Effect": "Allow",
 "Action": "ram:ListRoles",
  "Resource": "acs:ram:*:*:role/*"
},
{
 "Effect": "Allow",
  "Action": "ram:GetRole",
 "Resource": "acs:ram:*:*:role/*"
},
{
  "Effect": "Allow",
 "Action": "ram:DeleteRole",
 "Resource": [
    "acs:ram:*:*:role/fnf-sample*"
  ]
},
```

{

```
"Effect": "Allow",
"Action": "ram:ListPoliciesForRole",
"Resource": "acs:ram:*:*:role/*"
}
]
```

2. 在RAM控制台用户管理,选择使用Serverless工作流的RAM User,将上一步中创建的授权策略与该 RAM User绑定。

#### ? 说明

- 子账号权限适用于基础的操作,如果使用控制台上一些涉及到更多云资源的应用模板和示例 项目遇到权限不足的情况,请为RAM User添加相应的权限。
- 为了控制权限粒度,示例中比较敏感的RAM操作,例如AttachPolicyToRole仅有权限操作 fnf-sample或fnf-execution-default-role为前缀的角色(Role)和策略(Policy)。如果您 需要修改示例项目名或者应用中心默认名,请根据实际情况对上文的策略内容做修改。

## 7.执行角色

本文介绍了执行角色的相关内容,包括创建权限策略和创建执行角色。

#### 背景信息

使用Serverless工作流构建应用时,您需要创建执行角色并授予相关权限。Serverless工作流在执行流程时将 扮演该角色,代表您访问云服务,例如执行函数、发送消息和执行流程。

Serverless工作流控制台让您可以快速创建执行角色并赋予系统权限。如果您想更细粒度的控制访问权限, 例如只允许流程访问函数计算的某个或者某些函数,可以参考下面的介绍。

Serverless工作流使用访问控制RAM(Resource Access Management)基于角色的权限管理机制。授权的基本原理如下: 策略表示访问某个服务的能力,为角色绑定指定策略,那么角色就具有了访问该服务的能力。 当有第三方需要访问这个服务的时候,只需要扮演具有访问能力的角色即可。从而避免使用长期密钥,让系统变得更加安全。

#### 创建权限策略

- 1. 使用阿里云账号登录RAM控制台。
- 2. 在左侧导航栏,选择权限管理 > 权限策略。
- 3. 在权限策略页面,单击创建权限策略。
- 4. 在创建权限策略页面,单击脚本编辑页签。
- 5. 输入权限策略内容, 然后单击下一步: 编辑基本信息。

关于权限策略语法结构的详情,请参见权限策略语法和结构。下表提供一些常用权限示例。

| 说明                          | Effect | Action             | Resource                                    |
|-----------------------------|--------|--------------------|---------------------------------------------|
| 允许访问Test1服务下的<br>Function函数 | Allow  | fc:InvokeFunction  | acs:fc:::services/Test<br>1/functions/Func1 |
| 允许访问Test2服务下的<br>所有函数       | Allow  | fc:InvokeFunction  | acs:fc:::services/Test<br>2/functions/*     |
| 允许访问以Public开始的<br>服务下的所有函数  | Allow  | fc:InvokeFunction  | acs:fc:::services/Publi<br>c*/functions/*   |
| 允许向Test1队列发送消<br>息          | Allow  | mns:SendMessage    | acs:mns:*:*: /queues<br>/Test1/messages     |
| 允许执行流程Test1                 | Allow  | fnf:StartExecution | acs:fnf:::flows/Test1<br>/executions/*      |

#### 6. 输入权限策略名称和备注。

7. 检查并优化权限策略内容。

• 基础权限策略优化

系统会对您添加的权限策略语句自动进行基础优化。基础权限策略优化会完成以下任务:

- 删除不必要的条件。
- 删除不必要的数组。

○ (可选)高级权限策略优化

您可以将鼠标悬浮在**可选: 高级策略优化**上, 单击执行, 对权限策略内容进行高级优化。高级权限 策略优化功能会完成以下任务:

- 拆分不兼容操作的资源或条件。
- 收缩资源到更小范围。
- 去重或合并语句。

8. 单击确定。

#### 创建执行角色

- 1. 使用阿里云账号登录RAM控制台。
- 2. 在左侧导航栏,选择身份管理 > 角色。
- 3. 在角色页面, 单击创建角色。
- 4. 在创建角色面板的各页签, 配置以下参数, 然后单击完成。
  - 当前可信实体类型选择**阿里云服务**。
  - 设置角色类型为**普通服务角色**。
  - 。 设置角色名称为FnFExecutionRole。
  - 选择受信服务为函数工作流。
- 5. 添加上面创建的权限策略到角色FnFExecutionRole。

具体操作步骤,请参见为RAM角色授权。

6. 单击已创建的角色,在基本信息区域复制角色ARN,以便在创建流程或者更新流程时使用。